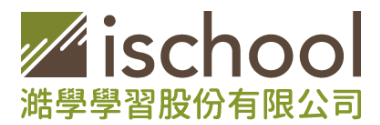

## 1Campus 新版及.NET Framework 4.8 下載說明

## 1Campus 新版 下載:

- 1. 下載點: <u>https://storage.googleapis.com/ischool-dra/1admin/1campus\_desktop\_tls.7z</u>
- 2. 點選上述下載點之後, 會自動下載到電腦, 名稱為1campus\_desktop\_tls 的壓縮檔。
- 3. 可將此壓縮檔解開至所要儲存之位置。

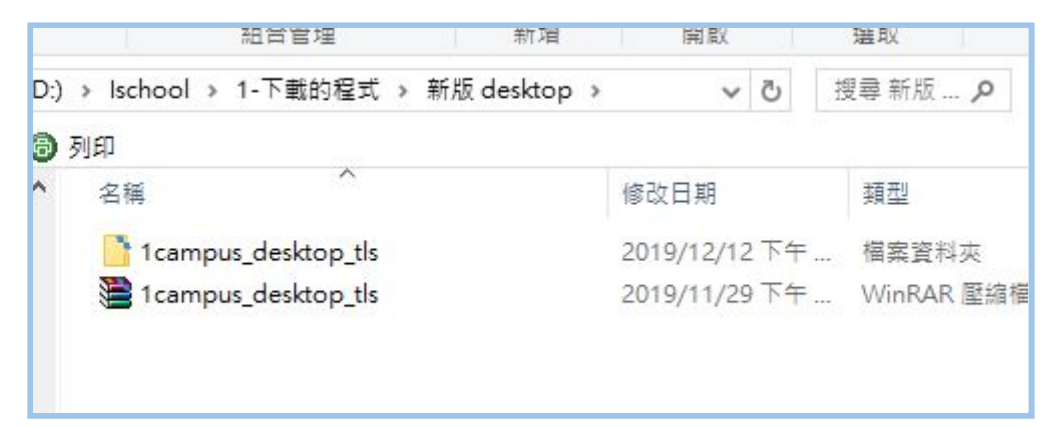

4. 點選檔案夾中, ischool 應用程式

| 印                        |                    |           |
|--------------------------|--------------------|-----------|
| 2稱                       | 修改日期               | 類型        |
| 📑 chromeembed            | 2019/11/29下午       | 檔案資料夾     |
| 📑 components             | 2019/11/29下午       | 檔案資料夾     |
| 📑 defaultmodules         | 2019/11/29下午       | 檔案資料夾     |
| 📑 kernel                 | 2019/11/29下午       | 檔案資料夾     |
| 📑 log                    | 2019/11/29下午       | 檔案資料夾     |
| 📑 modules                | 2019/11/29下午       | 檔案資料夾     |
| 📑 Observer               | 2019/12/2 下午 0     | 檔案資料夾     |
| 📑 options                | 2019/11/29下午       | 檔案資料夾     |
| 💿 app                    | 2019/11/28下午       | XML 檔案    |
| debug                    | 2019/12/2 下午 0     | 文字文件      |
| 💿 dependency             | 2017/9/22 上午 1     | XML 檔案    |
| 🥂 ischool 🗡              | 2019/11/28下午       | 應用程式      |
| ischool.exe.config       | 2019/11/28下午       | CONFIG 檔錄 |
| 🚜 ischool                | 公司 Mi2019/11/28 下午 | 固示        |
| 🗋 ischool.pdb            | 2019/11/28 下午      | 。PDB 檔案   |
| 📑 ischooldiag            | 大小:752019/11/28下午  | 應用程式      |
| 🗋 ischooldiag.exe.config | 2019/11/28下午       | CONFIG 檔錄 |
| 📑 ischooldiag.pdb        | 2019/11/28下午       | PDB 檔案    |
| 📀 release                | 2019/11/28 下午      | XML 檔案    |

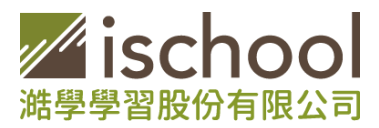

5. 若系統.NET Framework 尚未升級到4.8, 會跳出提醒。此時, 可先下載.NET Framework 4.8, 再執行 ischool 應用程式。

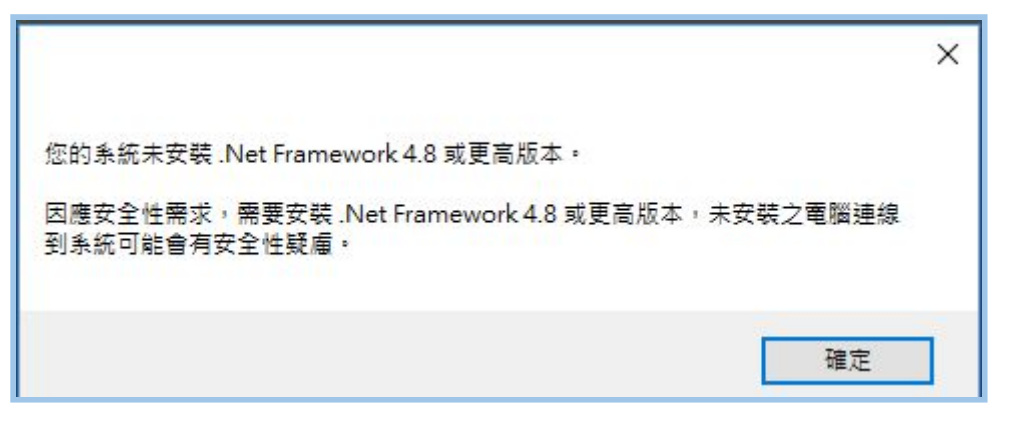

- 6. 執行ischool 應用程式,此時windows會跳出保護電腦的訊息,點選下圖的其他資訊
  - , 即會跳出「仍要執行」的按鈕。可按下該按鈕

| Windows E                                 | 保護您的電腦<br>×                                                                                                    |
|-------------------------------------------|----------------------------------------------------------------------------------------------------|
| Windows Defender Sm<br>行此應用程式可能會調<br>其他資訊 | ×<br>Windows Defender SmartScreen 已防止某個無法辨識的應用程式啟動。執<br>行此應用程式可能會讓您的電腦暴露在風險中。<br>應用程式: ischool.exe<br>發行者: 不明的發行者 |
|                                           | ● ● ● ● ● ● ● ● ● ● ● ● ● ● ● ● ● ● ●                                                                             |

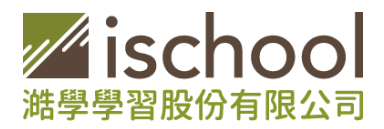

 之後,會跳如如下圖,輸入主機位置的畫面,可將學校主機位置寫入,按下確定,就 可至學校主機畫面,輸入原有之帳號及密碼即可。

| 輸入主機位置                                                                                 |   |    | × |
|----------------------------------------------------------------------------------------|---|----|---|
| 主機                                                                                     |   |    |   |
| <u>電腦授權管理</u>                                                                          | - | 確定 |   |
| 輸入主機位置                                                                                 |   |    | × |
| 主機 demo.ischool.h                                                                      |   |    |   |
| ) ) ) ) ) ) ) ) ) ) ) ) ) ) ) ) ) ) )                                                  | _ |    |   |
| 電腦授權管理                                                                                 | Ŧ | 崔定 |   |
|                                                                                        |   |    |   |
| 備     瑞學高中展示學校【demo.ischool.h】                                                         |   |    | × |
| #學高中展示學校 [demo.ischool.h]                                                              |   |    | × |
| <ul> <li>#學高中展示學校 [demo.ischool.h]</li> <li>ischool</li> <li>転</li> </ul>              |   |    | × |
| <ul> <li>※ 猫學高中展示學校 [demo.ischool.h]</li> <li>         ・         ・         ・</li></ul> |   |    | × |

8. 一開始登入時,因為需重新下載模組,會較耗時,還請耐心等候。

## .NET Framework 4.8 下載說明:

- 1. 下載點: <u>https://go.microsoft.com/fwlink/?linkid=2088631</u>
- 2. 執行之後, 會出現保留/捨棄的訊息, 請點選保留。即會出現執行檔。

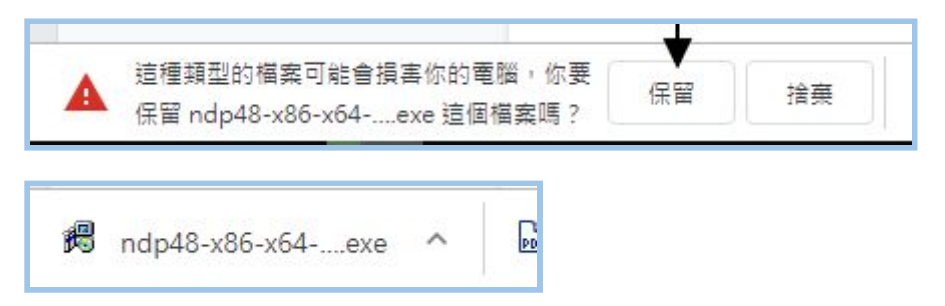

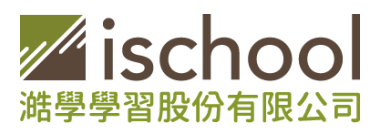

3. 此時在點選執行檔, 會跳出安裝之畫面。需要勾選接受條款, 才可執行安裝。

| 🚽 Microsoft .NET Framework — 🗌                                                                                                    | ×    |
|----------------------------------------------------------------------------------------------------|------|
| .NET Framework 4.8 安裝程式<br>請接受授權條款然後再繼續。                                                                                                    | .NET |
| MICROSOFT 軟體增補授權條款                                                                                                    |      |
| MICROSOFT WINDOWS 作業系統的 .NET FRAMEWORK 及相関<br>語言套件                                                                                                    |      |
| Microsoft Corporation (或其關係企業,視貴用戶所居住的地點而定)<br>授權貴用戶使用本增補程式。如果貴用戶取得 Microsoft Windows 作<br>業系統軟體 (以下稱「軟體」) 之使用授權,即可使用本增補程式。<br>貴用戶若未取得軟體使用權,即不得使用本增補程式。貴用戶擁有之<br>每份有效授權軟體拷貝,均得使用本增補程式。 |      |
| 下列授權條款說明本增補程式的其他使用條款。貴用戶使用本增補程<br>式時,請遵守上述條款與軟體授權條款。若發生任何牴觸,這些增補、                                                                                                    |      |
| ☑ 我己閱讀並且接受授權條款(A)                                                                                                    |      |
| 如需資料收集資訊,請參閱 <u>Microsoft 隱私權聲明</u> 。                                                                                                    |      |
| 安裝(l) 取                                                                                                    | 消    |

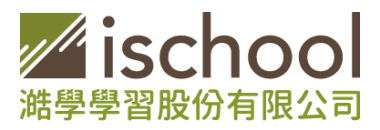

4. 此時會跳出如下的畫面,安裝完成之後,就已完成.NET Framework 4.8的更新。

| 🚽 Microsoft .NET Framework                          | <u> </u> | □ ×  |
|-----------------------------------------------------|----------|------|
| .NET Framework 4.8 安裝程式<br>正在安裝 .NET Framework,請稍候。 |          | .NET |
|                                                     |          |      |
| 檔案安全性驗證:                                            |          | e    |
| 正在驗證 SetupUtility.exe                               |          |      |
| 安裝進度:                                               |          | 0    |
|                                                     |          |      |
|                                                     | [        | 取消   |

## 附註:

1. 若在執行升級版本有問題,可將您的問題及畫面截圖,寄到客服信箱: support@ischool.com.tw 或來電 03-5337771告知您所發生的問題。